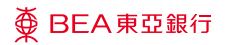

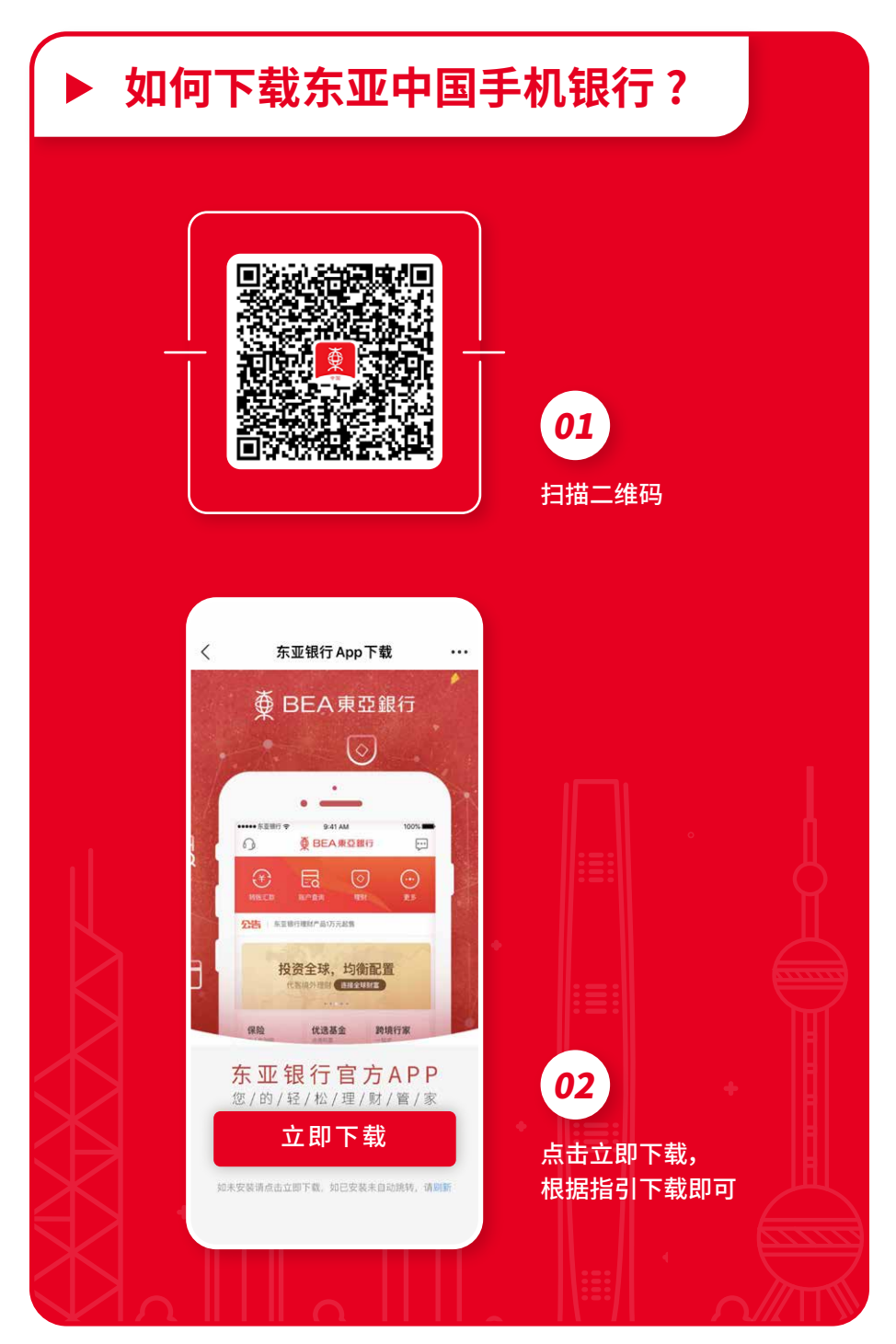

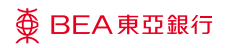

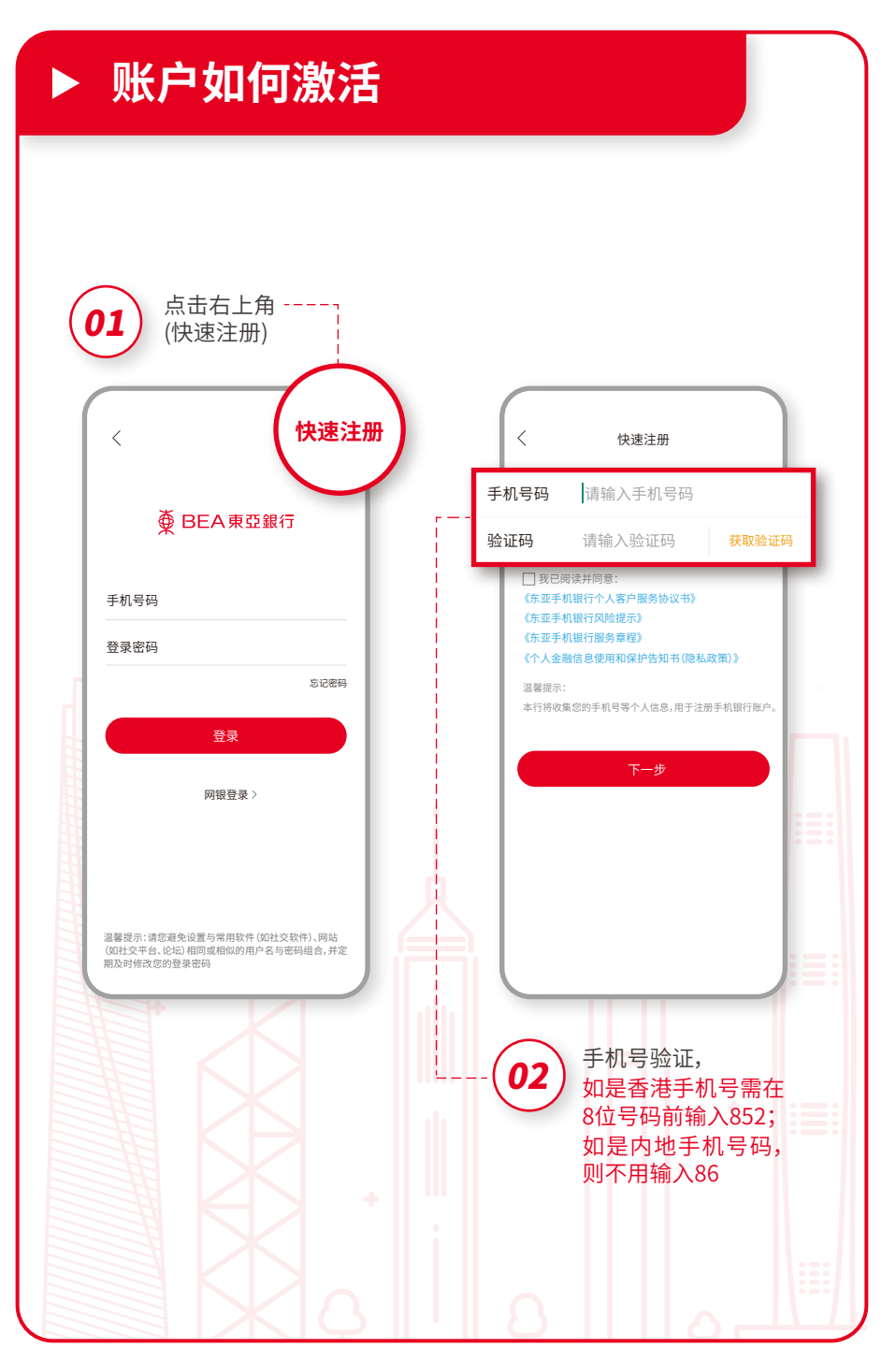

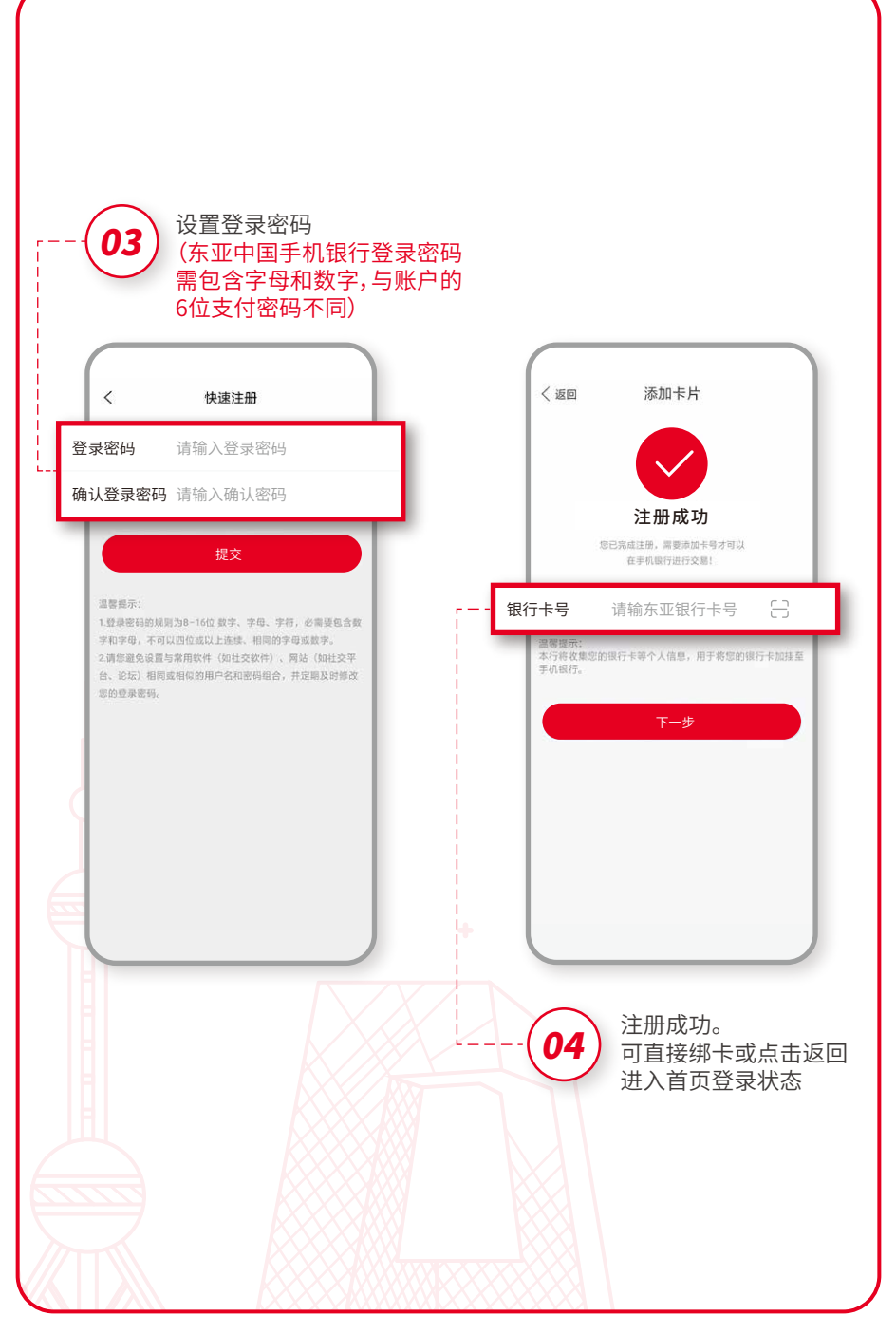

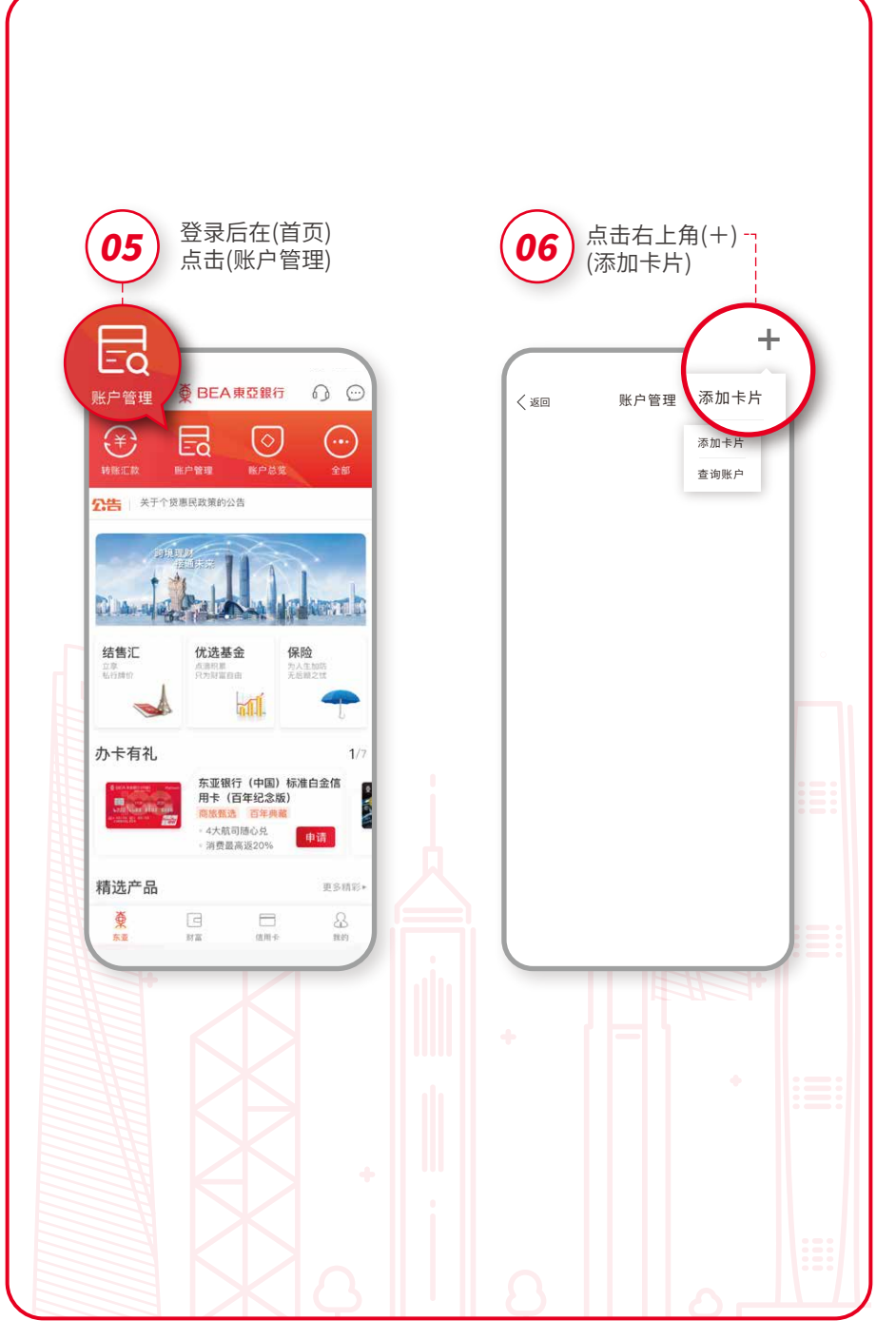

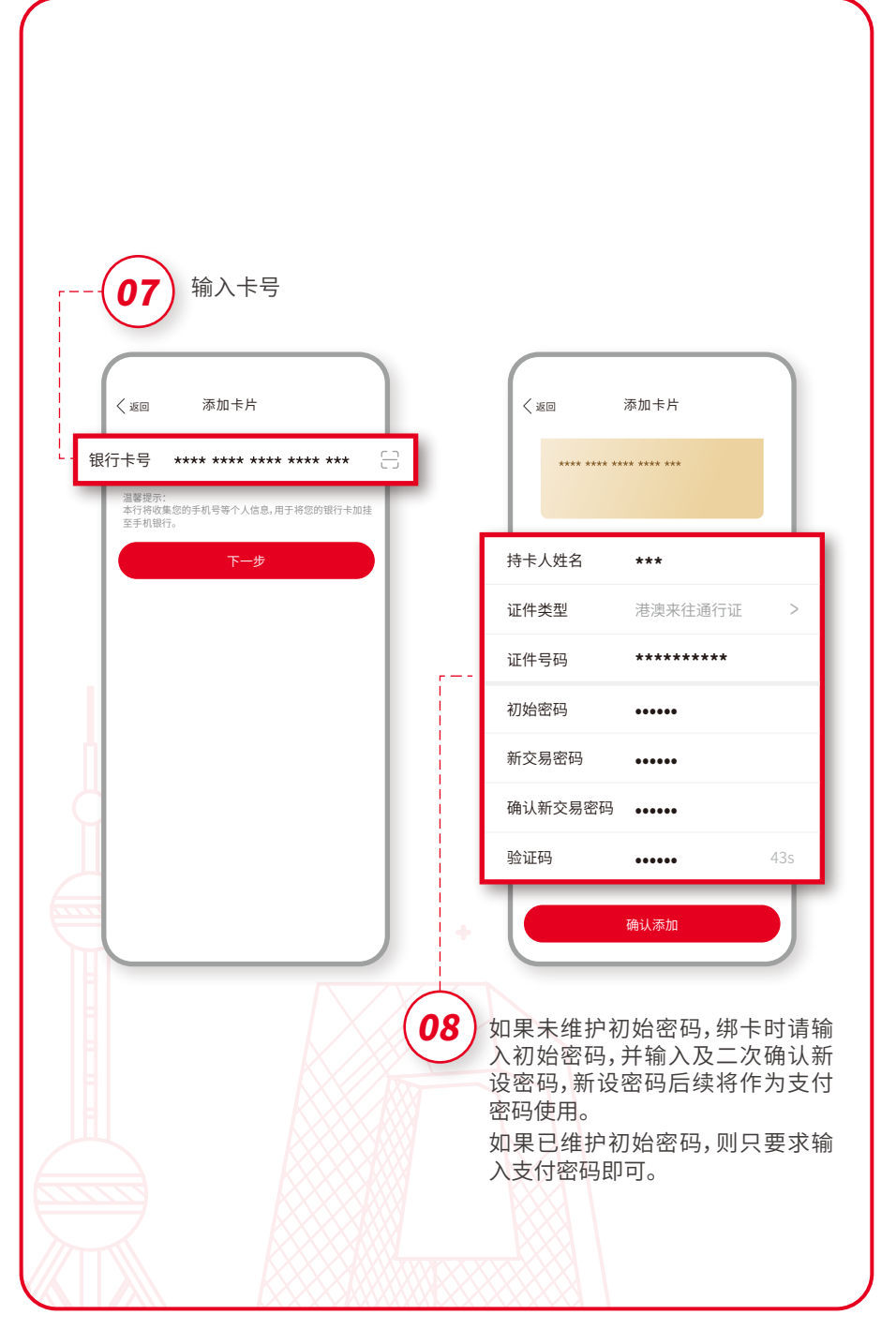

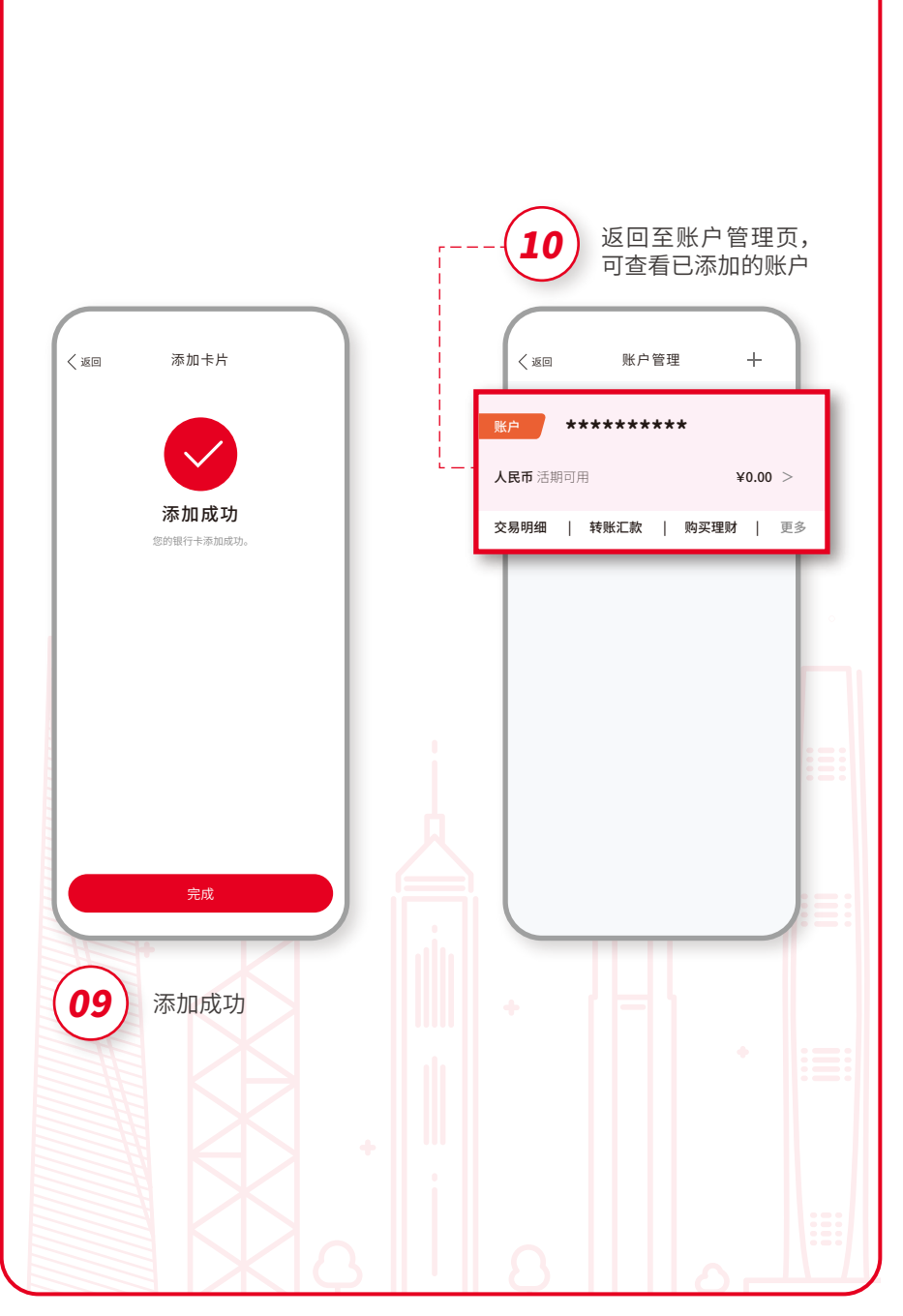

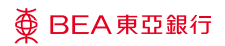

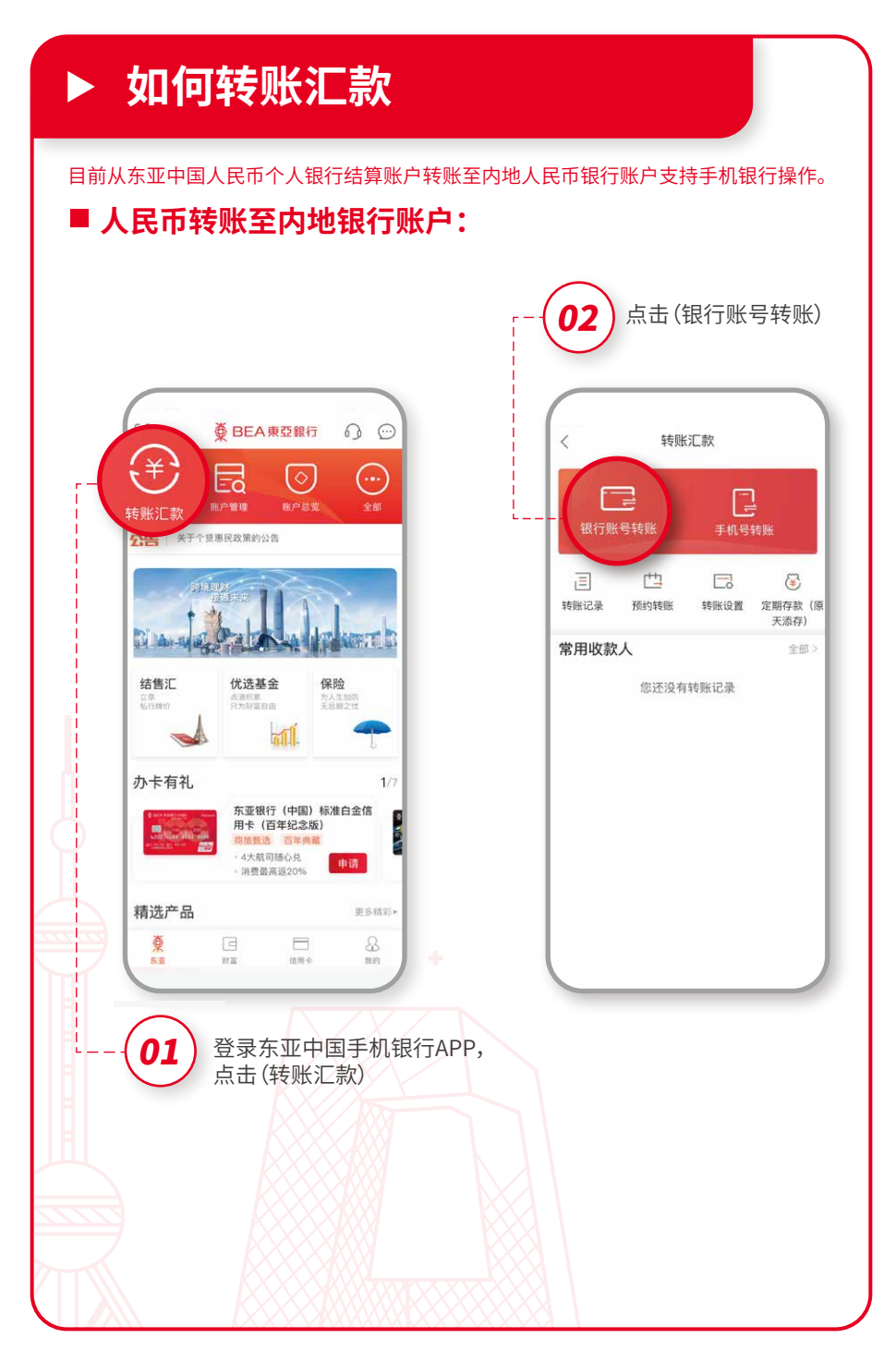

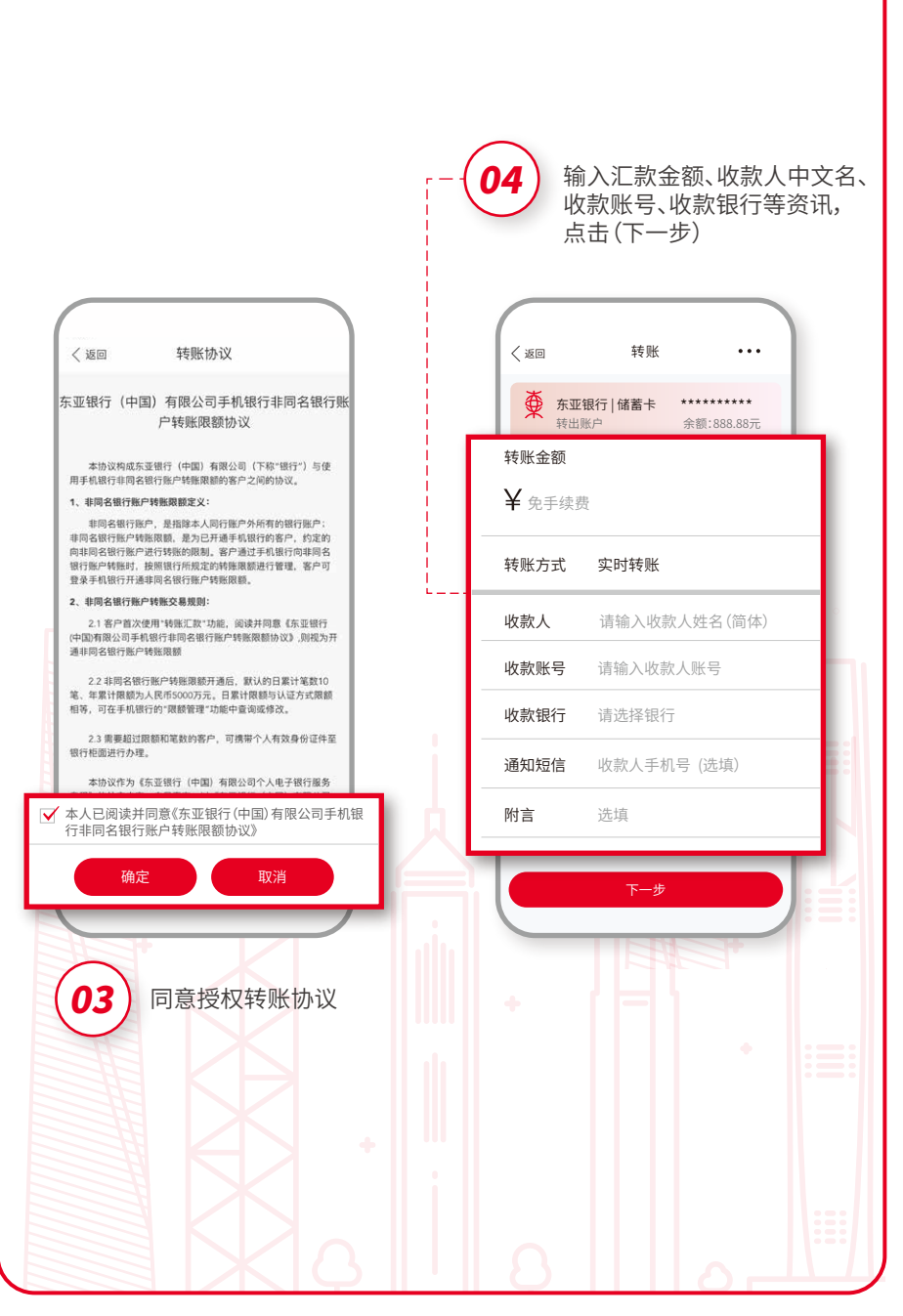

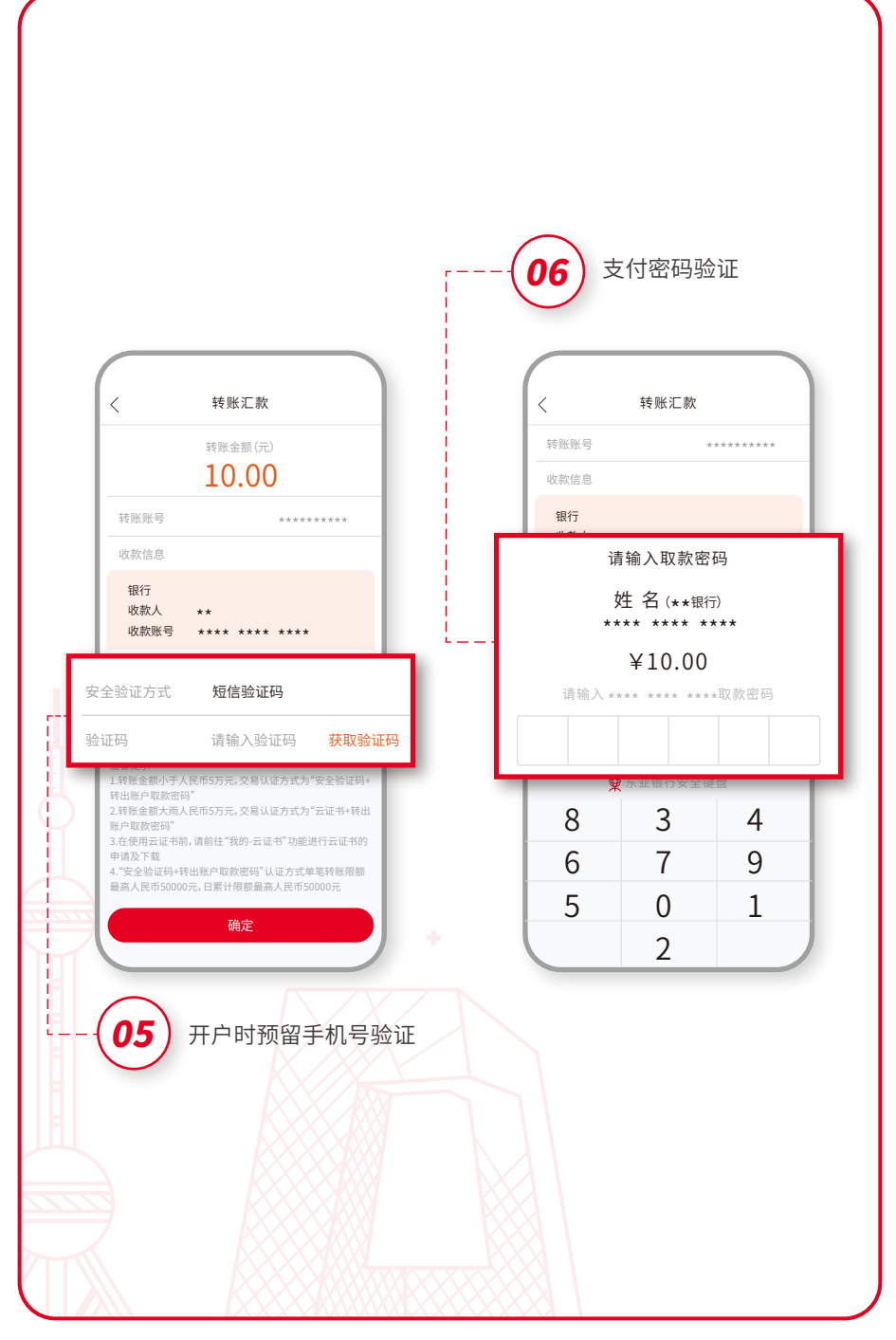

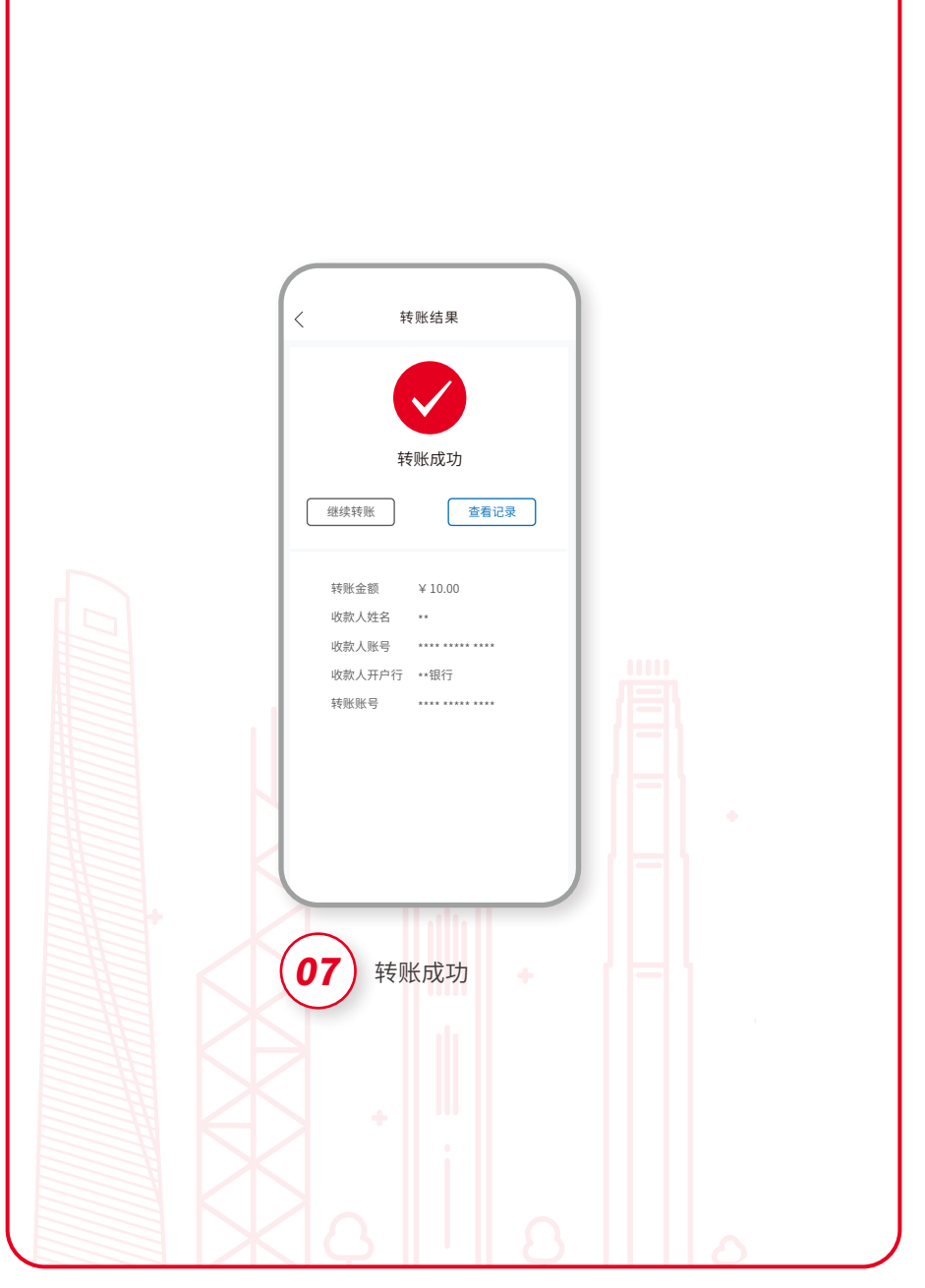

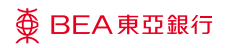

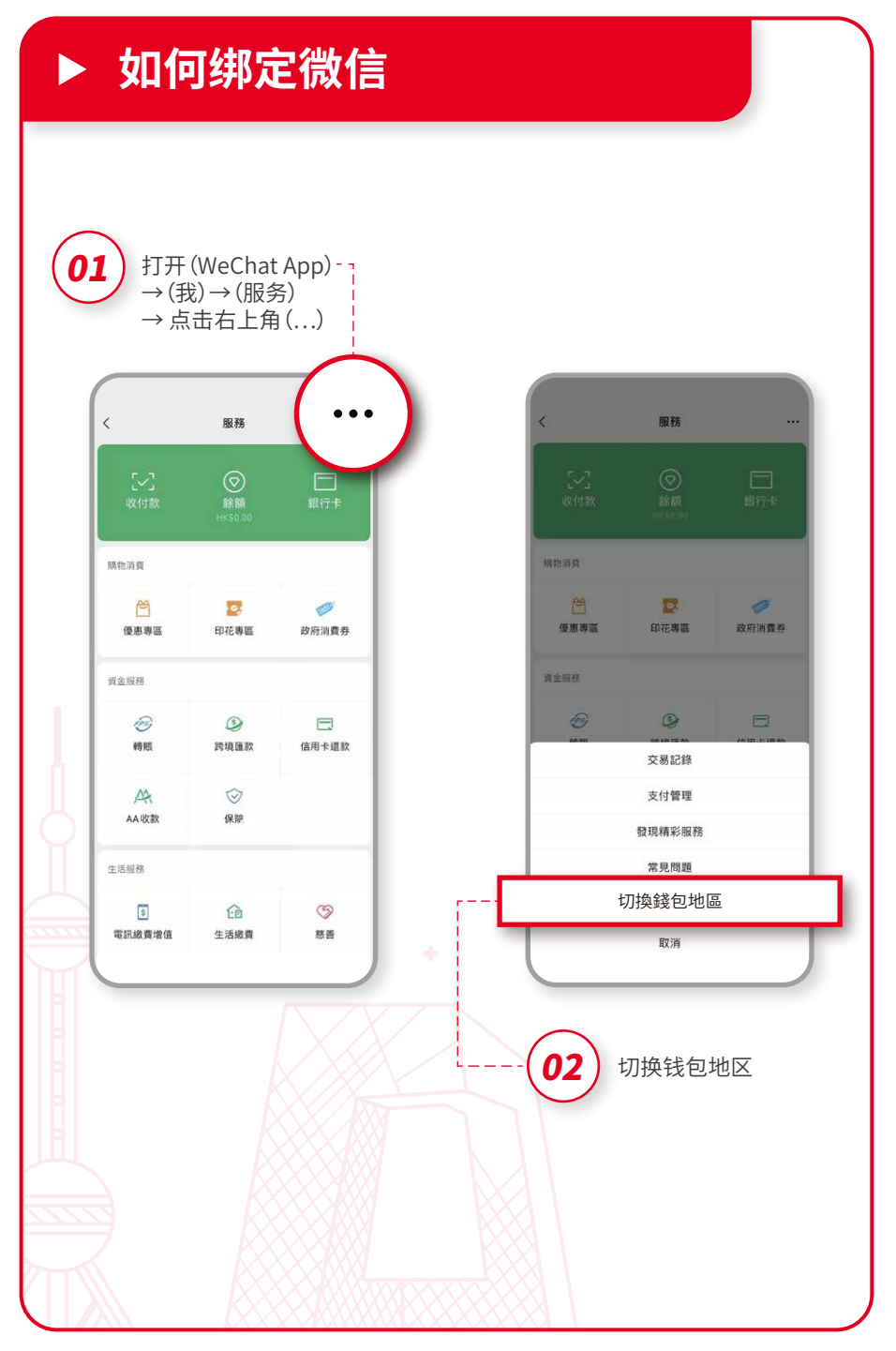

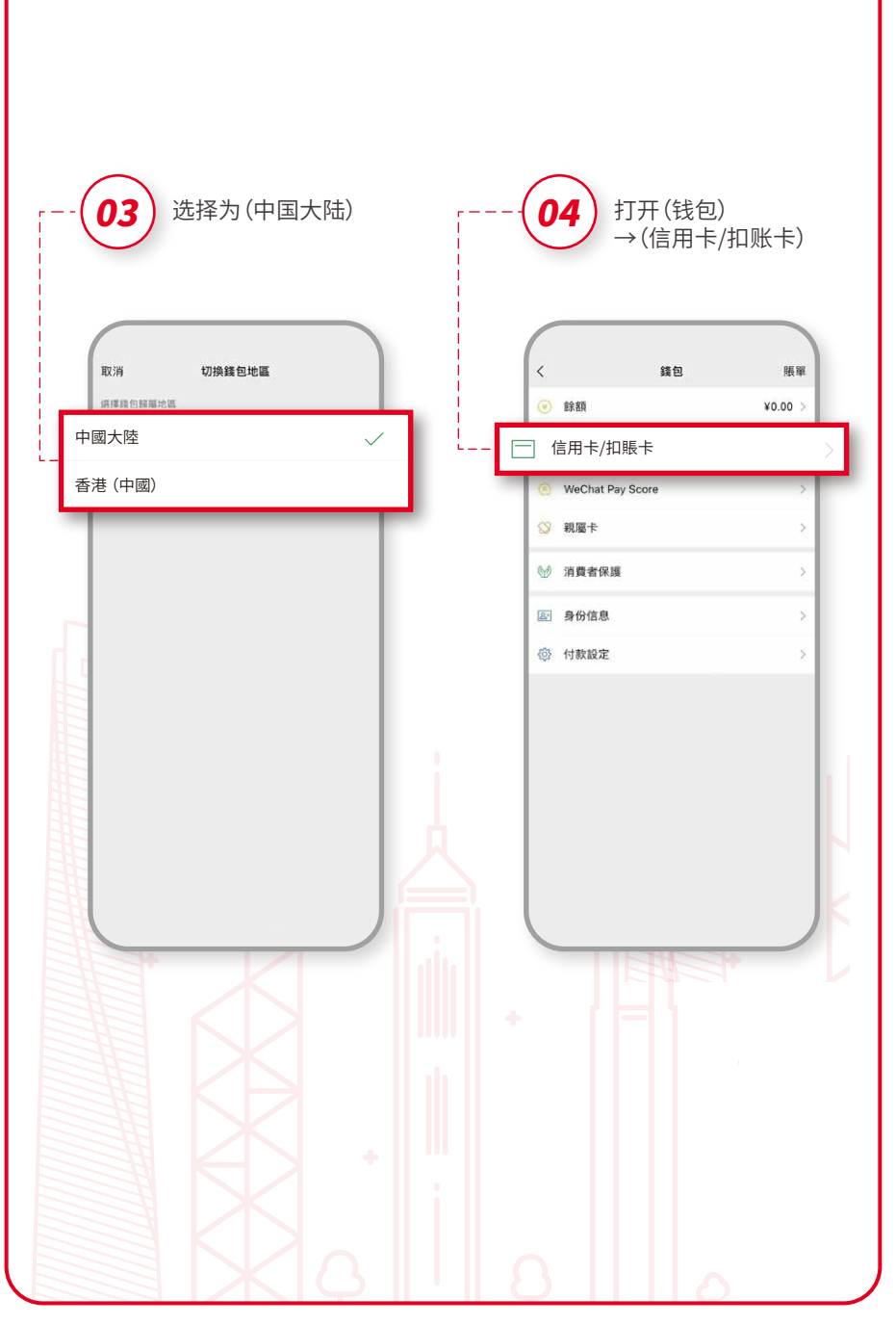

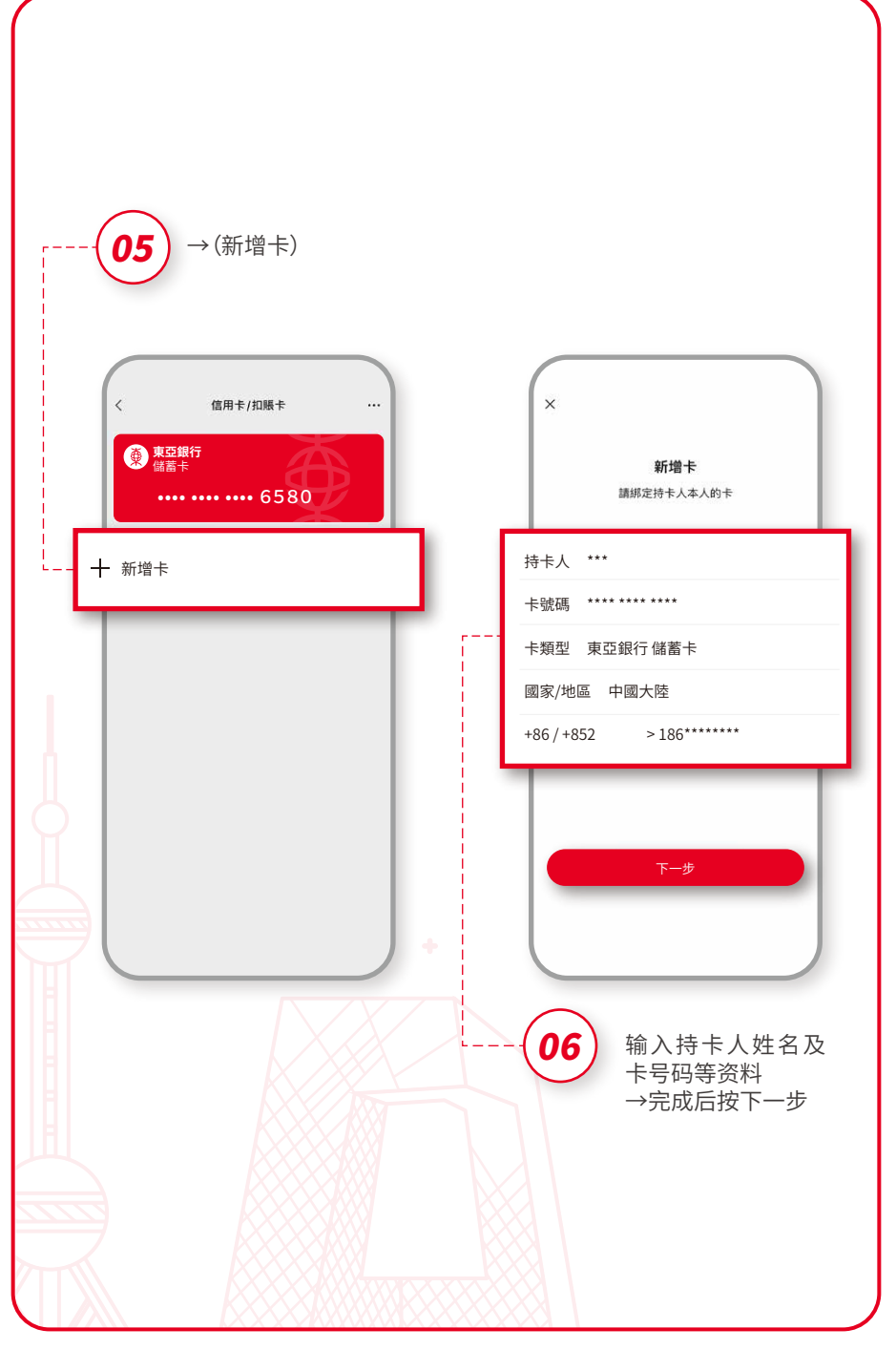

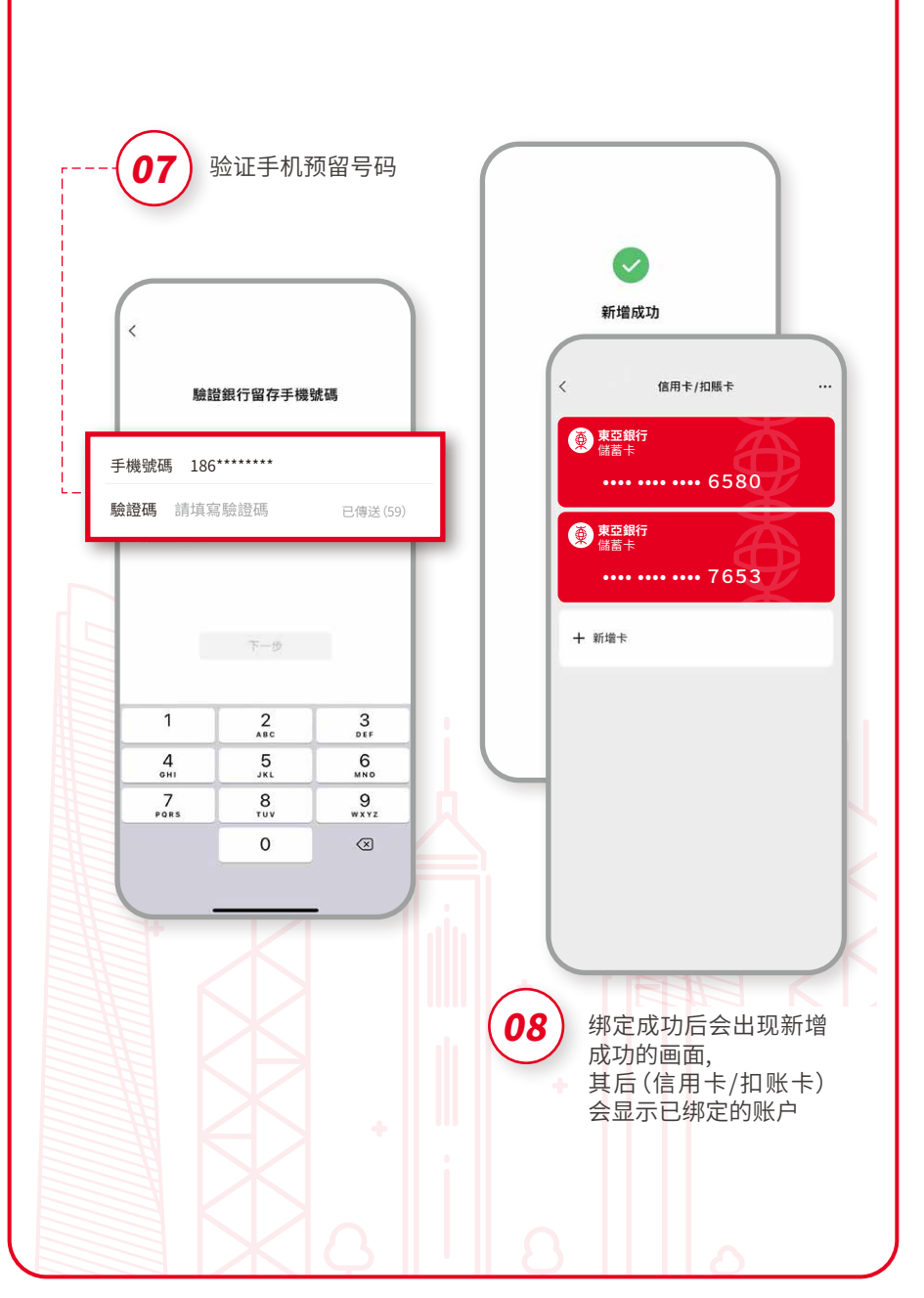

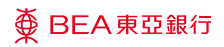

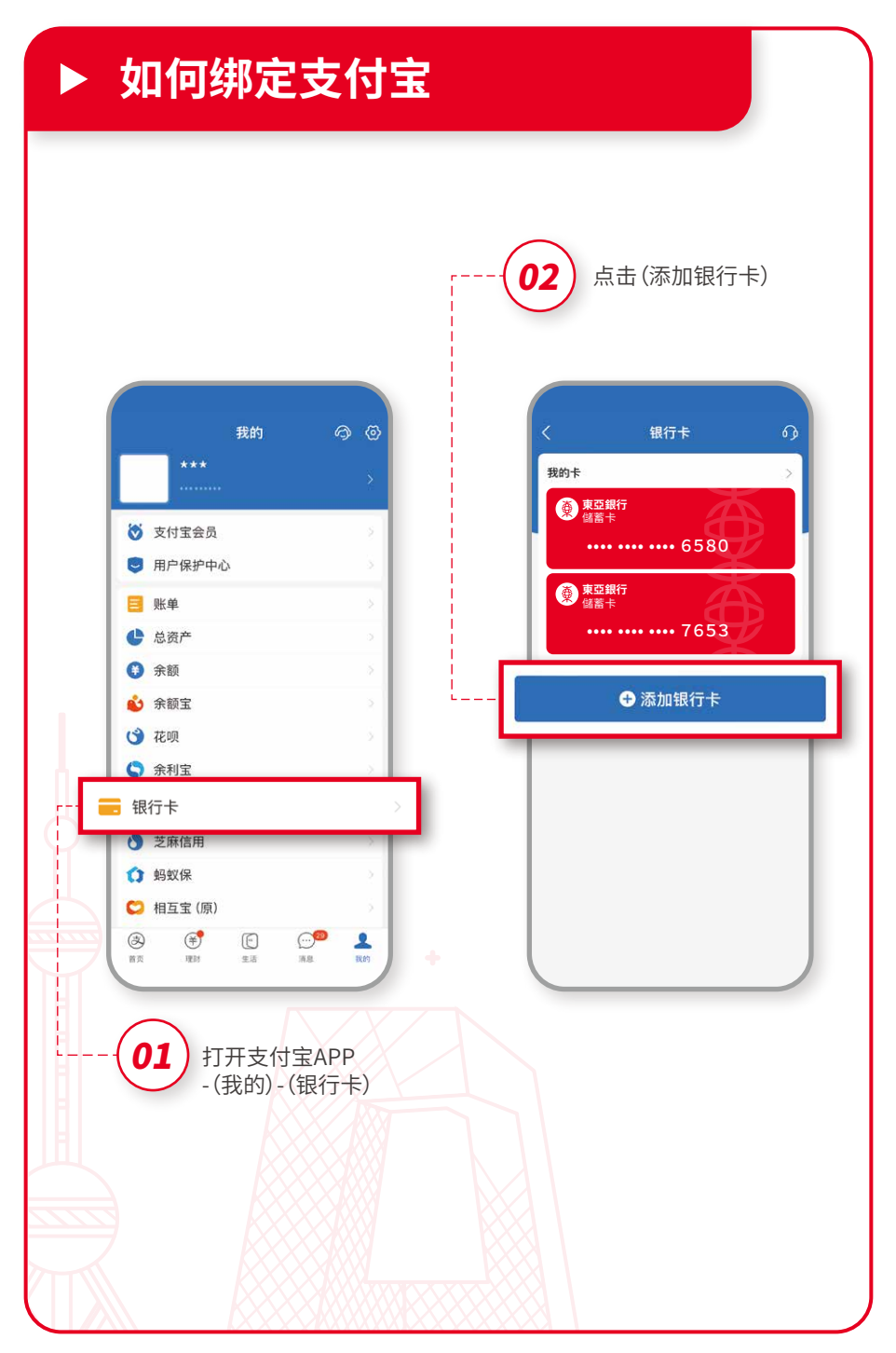

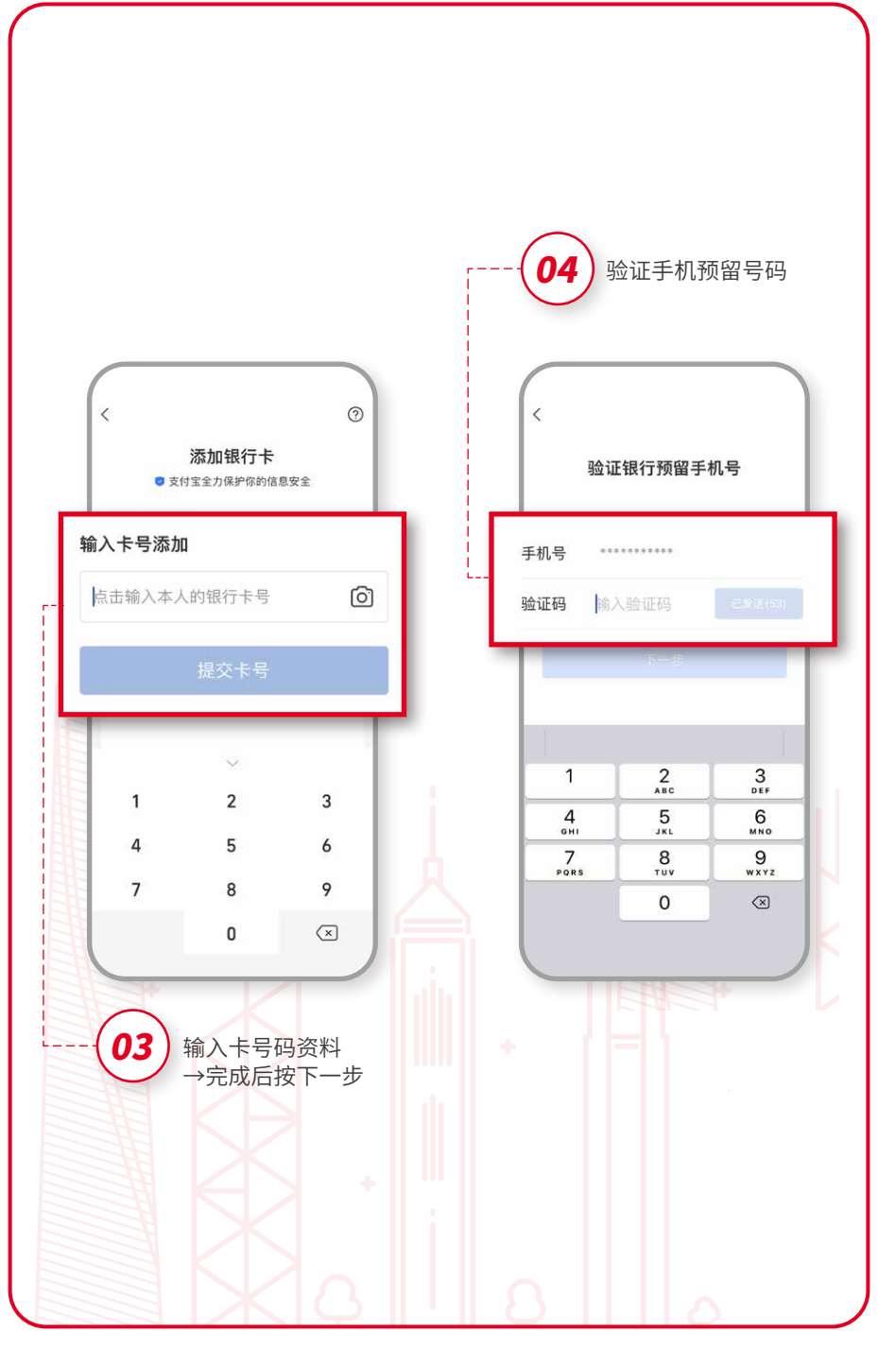

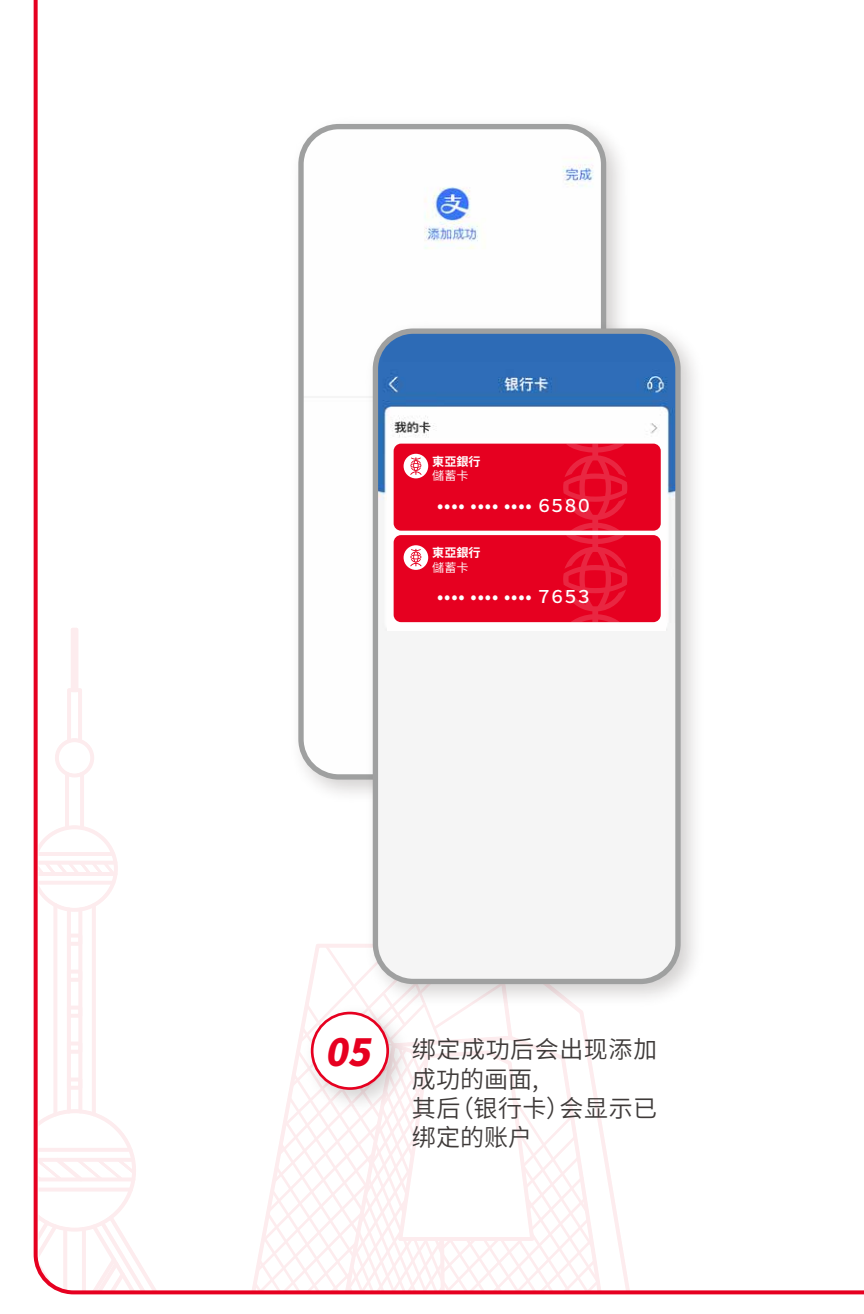

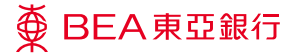

声明:

上述产品与服务受有关条款约束,详情请参阅相关宣传品或向东亚银行(中国)有限公司("东亚中国")职员查询。

东亚中国保留随时修订、暂停或取消上述产品、服务与优惠以及修订有 关条款的酌情权。

示例中绑定微信、支付宝操作步骤仅供参考,最终以微信 / 支付宝的最 新要求为准。

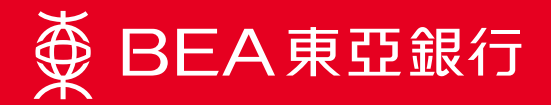